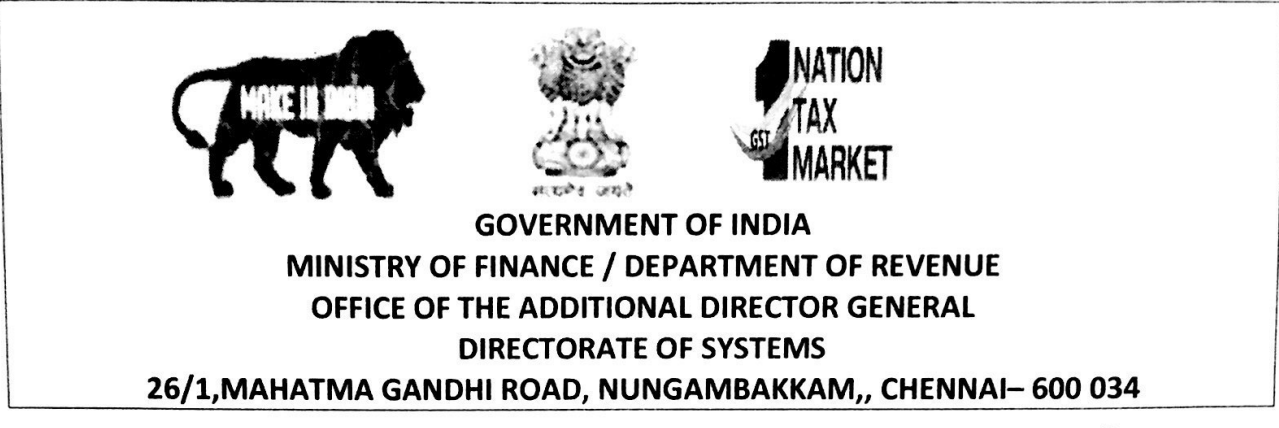

C.No. IV/26/54/2018/Systems[S]

Date: **9**.08.2019

## ADVISORY NO. 26/2019 - ACES-GST INTEGRATION

Sub: ACES GST Integration- Advisory for Tax Payers to view Challan Details and capture CIN details in the ER Returns in respect of NEFT / RTGS payments-regarding.

Attention is invited to this Office letter C.No. IV/26/31/2018-Systems(S) dated 28.06.2019 and to the Board's Circular No. 1070/3/2019/2019-CX dated 24.06.2019 issued with regard to the revised procedure for making e-payment of Central Excise duty and Service Tax arrears through ICEGATE e-Payment portal, in NEFT /RTGS channel.

2. Challan details are now available on the Taxpayer's Dashboard under Menu -> E-Payment -> Track Challan. On clicking the CTIN, the Duty details and Payment details will be available to the Taxpayer. Under Payment details, CIN details are available.

3. This is to clarify that the proforma notified for Central Excise Return (ER1, etc.) and Service tax return (ST-3) ,the format of GAR-7 Challan Identification Number (CIN) is 20-digit with structure 7-digit BSR Code + 8 digit Date in dd/mm/yyyy form + 5 digit Sequence Number.

4. Whereas in the revised procedure of e-payment through ICEGATE e-payment portal through NEFT/RTGS channel, the Challan information furnished by RBI, although 20-digit, it varies slightly in structure i.e. 8 digit date in yyyy/mm/dd form + 7 digit BSR code + 5 digit sequence number.

5. The Taxpayers while filing Returns are hereby advised to capture the CIN details in the pattern, ie.,7digit BSR code+ 8 digit Date in dd/mm/yyyy form + 5 digit Sequence Number as per the prescribed Returns proforma. For example, the CIN details available in the Taxpayer Dashboard, *"20190731*171745493923" has to be rearranged as *"1717454*3107201993923"

6. In view of the references received from many field formations, this Advisory is issued along with step by step procedure (Annexure I) explaining the method of capturing the particulars displayed on the Taxpayer Portal (www.cbic-gst.gov.in) > E-Payment Challan Details , in a modified manner while filing the tax return.

7. All the advisories pertaining to ACES-GST Integration for Tax Officers/Tax Payers are available in <u>www.cbic-gst.gov.in</u>, Home  $\rightarrow$ Training $\rightarrow$ CBIC GST APPLICATION Advisories and User Manuals $\rightarrow$ ACES Integration and under Home-> Services Page.

(M.SRINIVAS) 918719

(M.SRINIVAS) 9/81

Enclosure: Annexure to Advisory 26 Dated 09.08.2019

То

- 1. All the Pr. Chief Commissioner/ Chief Commissioners of GST Zones.
- 2. The Principal Director General, Systems& Data Management, New Delhi.
- 3. All the Pr. Commissioners /Commissioners of Central Tax.
- 4. All the ADGs of DG Systems, New Delhi, Bengaluru & Kolkata.
- 5. All ACL Admns of Commissionerate / Division.

SRINIVAS) 919

PRINCIPAL ADDITIONAL DIRECTOR GENERAL

## Taxpayers can now view the Challan Details (Duty Details and Payment Details) in their dashboard & & CIN Details for ER Returns – pattern to be followed for NEFT/RTGS –offline payments

The procedure to view the Duty/Payment Details :

(1) After Login, On the Menu $\rightarrow$  E-Payment $\rightarrow$  Track Challan

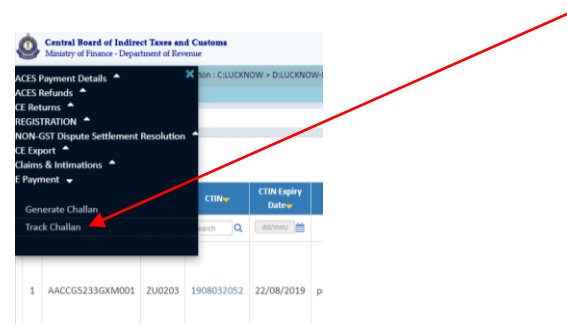

(2) The following is displayed. Please click on CTIN  $\rightarrow$  (hyperlink is provided) where Challan Status is PAID

|        |              | _           |                  |                         |   |                      |   |                |            |              |   |         |        |
|--------|--------------|-------------|------------------|-------------------------|---|----------------------|---|----------------|------------|--------------|---|---------|--------|
| SI.No. | CTIN 🔺       | CTIN Date   | CTIN Expiry Date | Registration No.(CE/ST) | • | Name of Assessee     |   | Challan Amount | Dat        | e of Payment |   | Challan | Status |
|        | Challan No Q | From Date Q |                  | Registration No         | ۹ | Specify Name         | ۹ |                | 01-07-2019 | 31-07-2019   | Q | PAID    | •      |
| 1      | 1907025826   | 31-07-2019  | 15-08-2019       | AAKFP0671NSD001         |   | PARWATI CONSTRUCTION |   | 1,61,556.00    |            | 31-07-2019   |   | PAI     | D      |
| 2      | 1907025736   | 31-07-2019  | 15-08-2019       | AAEFK3858NST001         |   | KRISHNA TAR PRODUCTS |   | 40,656.00      |            | 31-07-2019   |   | PAI     | D      |

## (3) Duty Details are displayed :

| nstruction of residential complex service | 0334 | 1,41,556.                                                          |
|-------------------------------------------|------|--------------------------------------------------------------------|
| nstruction of residential complex service | 1438 | 20,000.                                                            |
| tal Amount Rs.                            |      | 1,61,556.                                                          |
| tal Challan Amount (In words)             |      | Rupees One Lakh Sixty One Thousand Five Hundred and Fifty Six Only |

## (4) In the above screen, Click on Next or Payment Details :

(Transaction Acknowledgement No./ CIN / CIN Date /Amount Collected/Bank/payment Mode and Payment Channel would display)

| Payment Channel    | Payment Mode            | Bank                          | Amount Collected(Rs)                | CIN Date                        | CIN                         | Transaction Acknowledgement No.                                   |
|--------------------|-------------------------|-------------------------------|-------------------------------------|---------------------------------|-----------------------------|-------------------------------------------------------------------|
| NEFT Bank Transfer | Offline                 | Reserve Bank of India         | 1,61,556.00                         | 31/07/2019 05:17:45             | 20190731171745493923        | IG2073120190226577400784635498                                    |
|                    | Payment Mode<br>Offline | Bank<br>Reserve Bank of India | Amount Collected(Rs)<br>1,61,556.00 | CIN Date<br>31/07/2019 05:17:45 | CIN<br>20190731171745493923 | Transaction Acknowledgement No.<br>IG2073120190226577400784635498 |

<u>Please Note</u>: At present for NEFT/RTGS –Offline payments the CIN is displayed in the "Payment Details" of the Taxpayer Dashboard as "201907311717454**93923**"

However, taxpayers while filing ER-1 Returns, under the "Challan Details" Section, have to enter the same CIN details in the following pattern

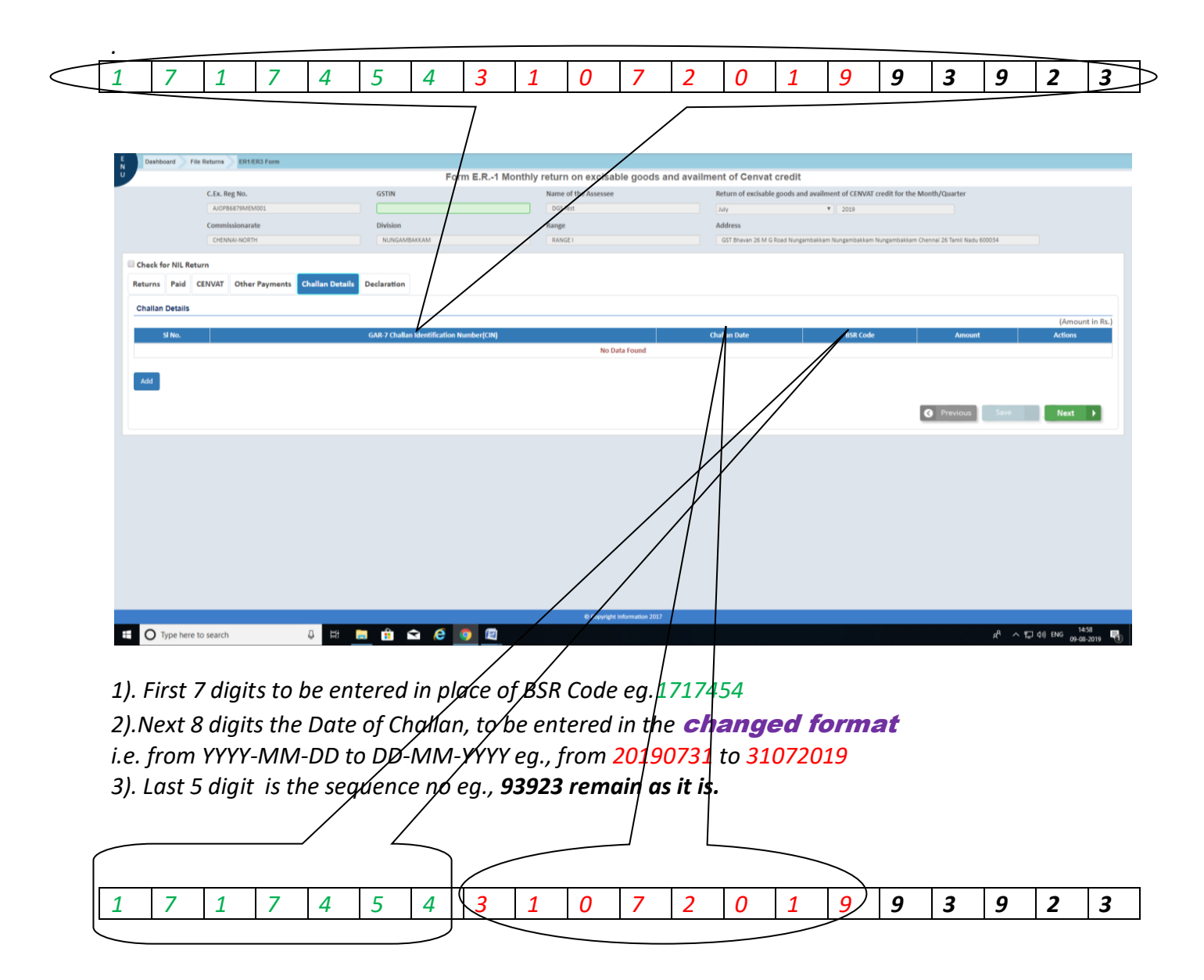

The above pattern may be followed while filing ER Returns for all (for all the NEFT/RTGS-Offline Payments).